## مراحل تنصيب نظام ادارة المحتوى Wamp على الخادم المحلي Drupal 7

محاضرة للدكتور طلال ناظم الزهيري

طلبة الماجستير مادة نظم ادارة المحتوى الرقمي

بعد اكتمال عملية تنصيب الخادم المحلي Wamp على الحاسوب ننتقل الى مرحلة تنصيب نظام ادارة المحتوى Drupal وذلك بعد تحميل النظام من المواقع الرسمية التى تتيحه .وكالآتى :

- بداية نفترض تحميلنا لملفات النظام المضغوطة من المواقع الرسمية للتحميل وعلينا ايضا تشغيل الخادم المحلي Wamp وعند تحول الايقونة الى اللون الاخضر وعند تحول الايقونة الى اللون الاخضر الماوس عليها لفتح والتي نضغط بمؤشر الماوس عليها لفتح والتي تظهر بالشكل الاتي :
  - · نختار www directory لفتح المجلد . ثم ننقل اليه حزمة النظام المضغوطة

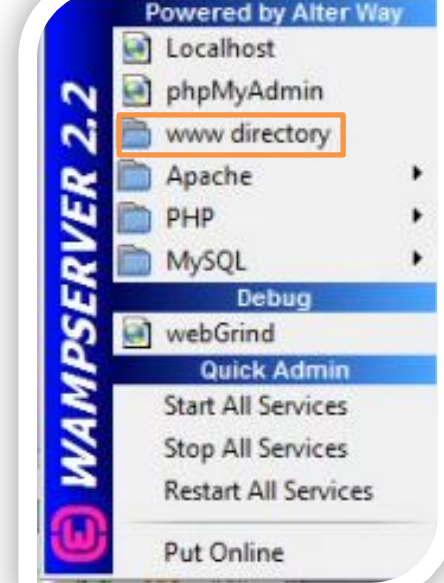

بعد حذف الملفات الموجودة به اصلا : ليصبح كما في الشكل الاتي :

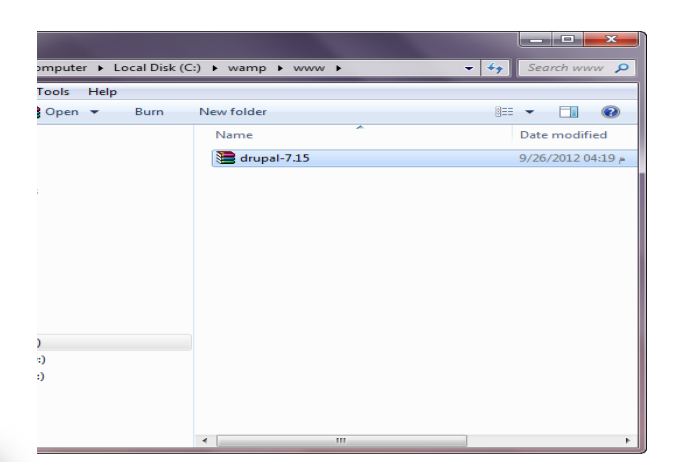

- الخطوة اللاحقة نعمل على بناء قاعدة بيانات من خلال فتح قائمة الخادم المحلي ايضا ثم اختيار phpMyAdmin

ثم نختار قاعدة بيانات وندرج اسم نختاره لقاعدة البيانات وليكن drupaldb ثم نضغط على تكوين او Create وكالاتي :

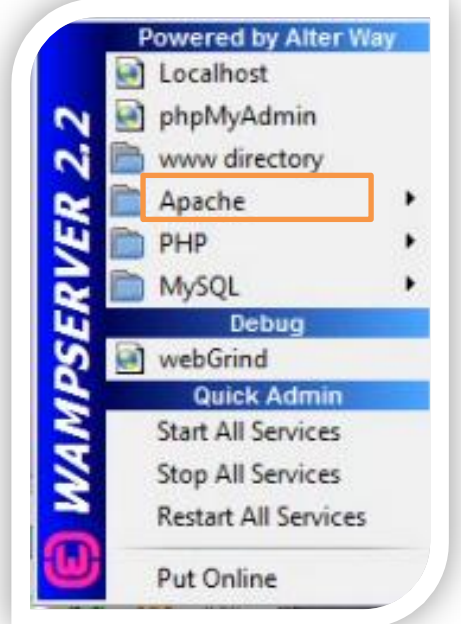

| بارتدر الأربعانيات الم                                          |                                                                                                    | localhost المحمد المحمد المحمد المحمد المحمد المحمد المحمد المحمد المحمد المحمد المحمد المحمد المحمد المحمد الم | n ph           | pMyAo.                                                                                          |
|-----------------------------------------------------------------|----------------------------------------------------------------------------------------------------|----------------------------------------------------------------------------------------------------|----------------|-------------------------------------------------------------------------------------------------|
|                                                                 |                                                                                                    | دة بيانات<br>) عوين قاعة بيانات جديدة ،                                                                         | )<br>قاع<br>() | <ul> <li>information_schema</li> <li>mysql</li> <li>performance_schema</li> <li>test</li> </ul> |
| Collation تكوين<br>1 مناق من المناتجيات<br>1 مناق من المناتجيات | لی استان کی استان کی استان کی استان کی استان کی استان کی استان کی استان کی استان کی استان کی استان کی استان کی ا | drupaldbļ<br>فاحدة البياتات _ information_schema<br>mysql                                                       |                |                                                                                                 |
| ا تعق من الملاحيك<br>ا تعق من الملاحيك<br>ا                     | مىشىغة 🖌                                                                                                    | performance_schema<br>test<br>بيموع کلي: 4                                                                      |                |                                                                                                 |

نغلق الواجهة ونعود الى القائمة الرئيسية ومنها نفتح www directory ونعمل على فك ضغط ملف النظام في نفس المكان الموجود به وبعد اكتمال عملية فك الضغط سوف يظهر مجلد النظام بذات الاسم للملف المضغوط نغلق المجلد ونعود مرة اخرى الى قائمة الخادم الرئيسية لنفتح localhost وهي مجلد النظام و ملفات النظام المضغوطة.

نختار فتح مجلد النظام لتبدأ عملية تنصيب النظام وكالآتي :

- Choose Profile: الشاشة رقم (۱) نختار Save and continue مع خاصية standard مع خاصية standard

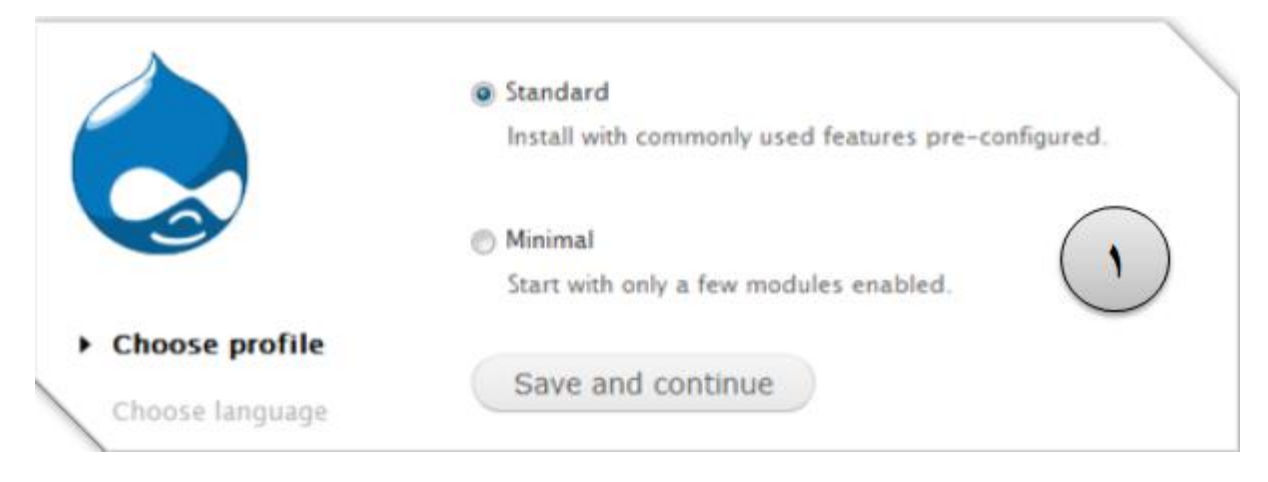

- Choose Language: الشاشة رقم (٢) اكمال عملية التنصيب من خلال اختيار اللغة الانكليزية لغة افتراضية.

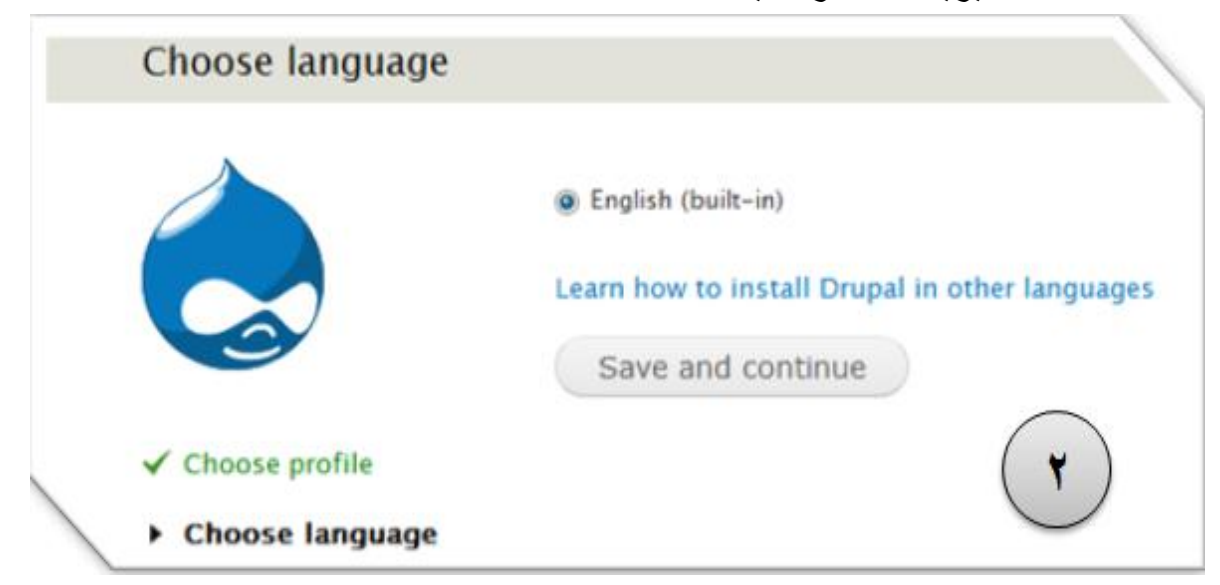

- Database configuration: الشاشة رقم (٣) الاعدادات الخاصة بقاعدة البيانات فقط نكتب اسم القاعدة الذي سبق لنا اختياره وهو drupaldb. ومع اسم مستخدم قاعدة البيانات نكتب root. ونحفظ عند هذا الحد دون ادراج لكلمة مرور.

| Database type *                                                                            |
|--------------------------------------------------------------------------------------------|
| MySQL, MariaDB, or equivalent                                                              |
| © SQLite                                                                                   |
| The type of database your Drupal data will be stored in.                                   |
|                                                                                            |
| Database name *                                                                            |
| drupaldb                                                                                   |
| The name of the database your Drupal data will be stored in. It must exist on your service |
| before Urupal can be installed.                                                            |
| (*                                                                                         |
| Database username *                                                                        |
| root                                                                                       |
|                                                                                            |
| Database password                                                                          |
|                                                                                            |
|                                                                                            |
|                                                                                            |

Installing Drupal: بعدها تبدأ عملية تنصيب ملفات النظام كما في الشاشة رقم
 (٤).

| •                     | ********                                             | 99999 |     |
|-----------------------|------------------------------------------------------|-------|-----|
|                       | Completed 20 of 28.<br>Installed <i>Menu</i> module. |       | 71% |
| Ó                     |                                                      | ٤     |     |
| ✓ Choose profile      |                                                      | -     |     |
| ✓ Choose language     |                                                      |       |     |
| ✓ Verify requirements |                                                      |       |     |

الخطوة الاخيرة في عملية التنصيب هي معلومات الموقع Site information والتي تتضمن المعلومات الموجودة في الشاشة رقم (٥). واهمها اختيار اسم لمدير الموقع وكلمة مرور .

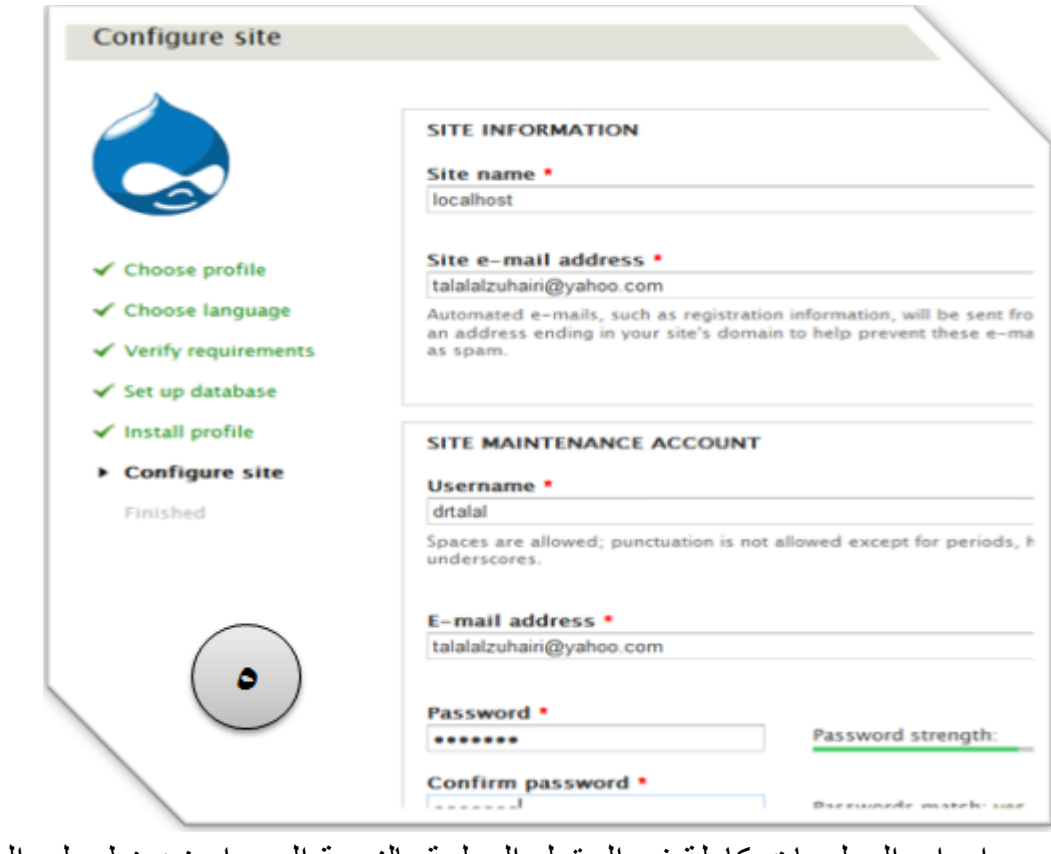

بعد ادراج المعلومات كاملة في الحقول المعلمة بالنجمة الحمراء نضبغط على الحفظ لتتم عملية التنصيب بنجاح وكما في الشاشة رقم (٦). والتي يمكن من خلالها زيارة الموقع للمرة الاولى قبل اجراء اي تعديلات عليه.

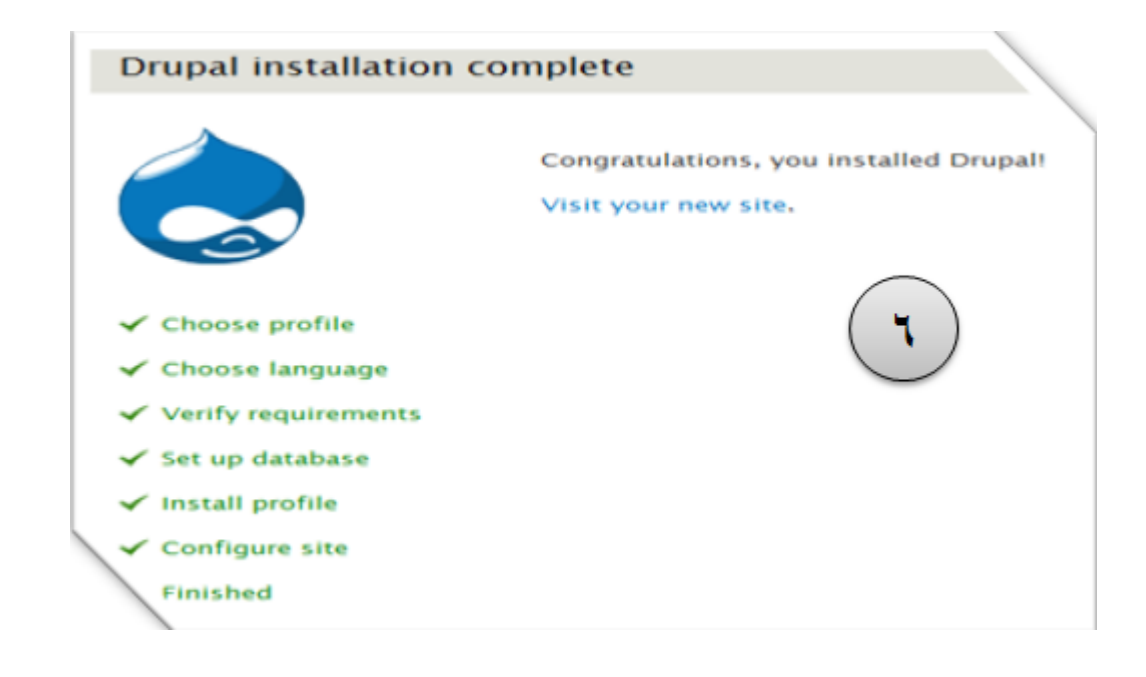

عند الضغط على رابط VISIT YOUR NEW SITE تظهر لك شاشة الترحيب الخاصة بالنظام علما انك في هذه الحالة سوف تكون مسجل دخول تلقائي بالاسم الذي اخترته لنفسك عند الاعداد في الشاشة رقم (٥).

| Dashboard Content     Add content Find content | Structure Ap | pearance People | Modules Config         | uration Reports                 | Help            |  |
|------------------------------------------------|--------------|-----------------|------------------------|---------------------------------|-----------------|--|
|                                                |              | localhost       |                        |                                 |                 |  |
|                                                | Home         |                 |                        |                                 |                 |  |
|                                                |              | ٩               | Welco                  | ome to lo                       | calhost         |  |
|                                                | Navigati     | ion             | No front pa<br>• Add n | ge content has be<br>ew content | en created yet. |  |

ومع ظهور هذه الشاشة تكون عملية تنصيب النظام وانشاء موقع خاص لك على دروبال قد تمت بنجاح . ولا حقا نعمل على تنظيم محتوى الموقع وتعريبه.